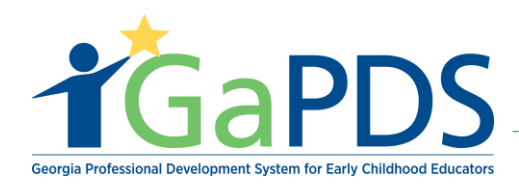

# How to Register a Participant into a Training Session

Step 1: User will need to gain access to <u>www.gapds.decal.ga.gov</u>

A. Login with GaPDS credentials

Step 2: Registering participant via My Trainings

- A. Hover over 'GA Approved Trainer'
- B. Select 'My Trainings'

| <b>*</b> GaPDS                                                         | Georgia Professio                                                              | onal Development<br>or Early Childhood E                  | System<br>ducators                                                           | GATRAINING<br>GAAPPROVAL<br>FE Early Cave and Learning          |
|------------------------------------------------------------------------|--------------------------------------------------------------------------------|-----------------------------------------------------------|------------------------------------------------------------------------------|-----------------------------------------------------------------|
| My Profile Trainings Conferences                                       | GA Approved Trainer                                                            | Trainers > Reports                                        |                                                                              |                                                                 |
| Trainer Information                                                    | Trainer Information                                                            |                                                           |                                                                              |                                                                 |
|                                                                        | My Trainings                                                                   | -                                                         |                                                                              |                                                                 |
| Trina Scott                                                            | My Sessions                                                                    |                                                           |                                                                              | TR-BFTS-6966                                                    |
| Business Address:<br>2731 Western Palace Avenue,Atlanta, GA<br>- 30084 | My Locations<br>alexis-breanna.jefferson@d<br>Primary Phone:<br>(731) 302-8898 | ecal.ga.gov<br>Business Phone:<br>(956) 848-2652          | Travel Region:<br>1 - North Region<br>2 - Metro Region<br>3 - Central Region | 4 - Southwest Region<br>5 - Southeast Region<br>6 - East Region |
|                                                                        |                                                                                |                                                           |                                                                              |                                                                 |
| Trainer Designation:<br>Trainer II                                     | Decided On:<br>Oct 05, 2018                                                    | Current Status:<br>Approved                               | Become a Cl                                                                  | DA Trainer                                                      |
| Update Designation                                                     | Expiration:<br>Oct 06, 2023                                                    | Highest Training Level:<br>Intermediate                   | Become a 40                                                                  | Hour Director Trainer                                           |
| Your trainer designation will expire on Oct 0                          | 6, 2023. To allow for proces                                                   | sing time, please submit you<br>Renew Trainer Designation | ur renewal by <b>Sep 06, 2023</b> .                                          |                                                                 |

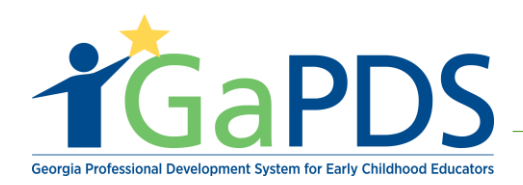

Step 3: My Trainings page displays

- A. Enter **Training Name**
- B. Select 'Search'
- C. Select 'Manage Sessions' or the calendar icon.

| GaPDS Georg                               | ia Professional Development Syste<br>for Early Childhood Educat | tors GAAPPROVAL                                             |
|-------------------------------------------|-----------------------------------------------------------------|-------------------------------------------------------------|
| My Profile Trainings > Conferences > # GA | Approved Trainer   Trainers  Reports                            |                                                             |
| My Trainings                              |                                                                 |                                                             |
| Search Training Records                   |                                                                 |                                                             |
| Training Name:                            |                                                                 | ×                                                           |
| Training Code:                            | Training Status:                                                | Expiration Date From:                                       |
| TG-BFTS-                                  | Select>                                                         | ✓ mm/dd/yyyy                                                |
| Origination:                              | Training Format:                                                | Expiration Date To:                                         |
| Select>                                   | > Select>                                                       | ∽ mm/dd/yyyy 🖾                                              |
|                                           | Search Clear                                                    | Submit New Training                                         |
| Approved Trainings                        |                                                                 |                                                             |
| Training Name                             | Training Format Origination<br>Code                             | ion Expiration Status Manage Seconda<br>Date Session rainer |
| 1 📂 Health And Safety Orientation         | TG-BFTS-60238 Face-to-Face Original Tr                          | raining Oct 16, 2023 Approved                               |
| n-Progress Trainings                      |                                                                 |                                                             |
| Training Name                             |                                                                 | Format Origination Status                                   |
| 1 声 Health And Safety Orientation Part 2  |                                                                 | Face-to-Face Secondary Training Submitted                   |

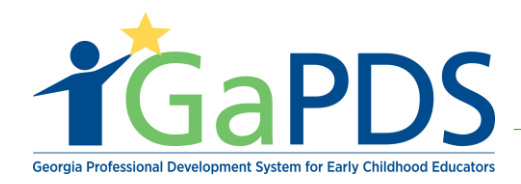

Step 4: Select 'View or Edit Roster' or the file folder icon.

|                | ,                                |                                                             |                          |                             |                |            |                                      |                       |               |
|----------------|----------------------------------|-------------------------------------------------------------|--------------------------|-----------------------------|----------------|------------|--------------------------------------|-----------------------|---------------|
| Healt          | h and Safety Orientation 1       | 01                                                          |                          |                             |                |            |                                      |                       |               |
| Audie<br>Begin | ence Level:<br>iner              | Divis                                                       | ion:<br>Approved Trainer |                             |                |            |                                      |                       |               |
| Train<br>Face  | ing Format:<br>to-Face           |                                                             |                          |                             |                |            |                                      |                       |               |
| *Workfo        | orce Knowledge and Comp          | etencies:                                                   |                          |                             |                |            |                                      |                       |               |
| Compe          | tency 1: Promoting Child         | Development and Learning                                    |                          |                             |                |            |                                      |                       |               |
| ECE            | 1.1 - Using knowledge of yo      | oung children's characteristics, cult                       | ture and linguistic b    | ackgrounds, and their need  | ds to plan a   | ppropriate | and responsive learni                | ng experience         | es.           |
| ECE            | 1.2 - Using knowledge of th      | e multiple influences on developm                           | ent and learning to      | create inclusive and respon | nsive learni   | ng environ | ments.                               |                       |               |
|                |                                  |                                                             |                          |                             |                |            |                                      |                       |               |
|                |                                  |                                                             |                          |                             |                |            |                                      | ⊖ Ado                 | d New Session |
| Edit           | Session Info                     |                                                             |                          |                             | Course<br>Code | Status     | Registration                         | Seat<br>Capacity      | Action        |
| 1 📝            | Training Date                    | Location                                                    |                          | County                      | S-7436         | Open       | Begin: 10/22/2018<br>End: 10/23/2018 | Total: 10<br>Open: 10 | ( = )         |
|                | Dec 15, 2018<br>8:00AM - 11:00AM | Kicks and Tricks<br>2 M.L.K. Jr Dr SE #754, Atlanta, GA 303 | 334-9032                 | Fulton                      |                |            |                                      |                       | $\overline{}$ |
| Back           |                                  |                                                             |                          |                             |                |            |                                      |                       |               |
|                | Help                             | About                                                       |                          | Legal Notice                |                |            | Contact Us                           |                       | ß             |

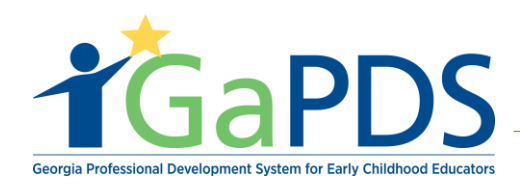

## Step 5: The Roster Information page displays

- A. Select 'Add Participants'
- B. Select 'Open Seats'

| •                               | Onemation        |              |                   |                            |          |           |            |          |
|---------------------------------|------------------|--------------|-------------------|----------------------------|----------|-----------|------------|----------|
| Training Date                   | Location         |              | County            | Seat Type                  | Provider | Allocated | Registered | Availabl |
| Dec 15, 2018                    | Kicks and Tricks | 20224 0022   | Fulton            | Max Capacity               |          | 10        | 0          | 10       |
| Registration Start:             | Course Code:     | Clock Hours: |                   | Total<br>Reserved<br>Seats | Expand   | 5         | 0          | 5        |
| 10/22/2018                      | S-7436           | 3.00         |                   | Open Seats                 |          | 5         | 0          | 5        |
| Registration End:<br>10/23/2018 | Status:<br>Open  |              |                   | WaitList<br>Capacity       |          | 1         | 0          | 1        |
|                                 |                  |              |                   | WaitList<br>Reserved       |          | 0         | 0          | 0        |
| Participants                    |                  |              |                   |                            |          | Page S    | ize: 10    | ~        |
| Filter By Status:               | Wait Listed (0)  | Canceled     | from Waitlist (0) |                            |          | _         |            |          |
| Canceled (0)                    | Attended (0)     |              |                   | Open                       | Seats ┥  |           |            |          |
| First Name:                     |                  | Last Name:   |                   | Resen                      | s        |           |            |          |
|                                 |                  |              |                   | -                          |          |           |            |          |

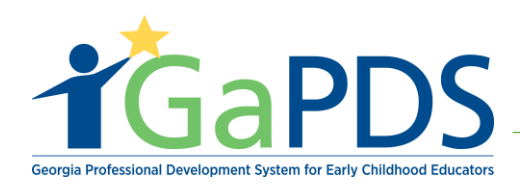

#### Step 6:

- A. Enter your participants search criteria in <u>one or more fields</u>
- B. Select 'Search'

| Search PDS for Participants                   |                                               |                |
|-----------------------------------------------|-----------------------------------------------|----------------|
| Enter your participant search criteria in one | or more fields below then click on the Search | button.        |
| First Name:                                   | PDS #:                                        | Employer Name: |
|                                               | 88038                                         | ×              |
| Last Name:                                    | User Name:                                    | Provider #:    |
|                                               |                                               |                |
|                                               | Search                                        | Clear          |

## Step 7:

- A. Check the box next to the participant(s) you wish to register.
- B. Click 'Add Selected Participants'

| Search PDS for        | Participants      | 5           |                                           |                                         |            |              |
|-----------------------|-------------------|-------------|-------------------------------------------|-----------------------------------------|------------|--------------|
|                       |                   |             |                                           |                                         |            | Search Again |
| Check the box next to | o the participant | (s) you wis | sh to register and click the Add Selecte  | d Participants button.                  |            |              |
|                       |                   |             |                                           |                                         | Page Size: | 5 ~          |
| Last Name             | First Name        | PDS#        | Email                                     | Employer                                |            |              |
| 1 davis               | ashleigh          | 88038       | alexis-breanna.jefferson@decal.ga.gov     | <br>/                                   |            |              |
|                       |                   |             | Add Selecte                               | ed Participants                         |            |              |
|                       |                   | Didn't      | find the participant you are looking for? | Click Add Guest to manually add partici | ipant.     |              |

Bright from the Start: Georgia Department of Early Care and Learning

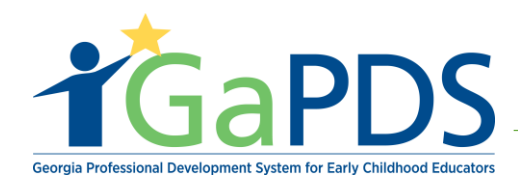

## Step 8: Training Confirmation page displays

- A. Ensure the correct user is registered
- B. Select 'Confirm Registration'

| fraining bate                                                                                                   | Location                           |                             |                      | County                        | Seat Type                  | Provider | Allocated | Registered | Available |
|----------------------------------------------------------------------------------------------------|------------------------------------|-----------------------------|----------------------|-------------------------------|----------------------------|----------|-----------|------------|-----------|
| ec 15, 2018<br>00AM - 11:00AM                                                                                   | Kicks and Tri<br>2 M.L.K. Jr Dr Si | icks<br>E #754, Atlanta, GA | 30334-9032           | Fulton                        | Max Capacity               |          | 10        | 0          | 10        |
| Registration Start:                                                                                             | Col                                | urse Code:                  | Clock Hours:         |                               | Total<br>Reserved<br>Seats | Expand   | 5         | 0          | 5         |
| 10/22/2018                                                                                                    | S-7                                | 7436                        | 3.00                 |                               | Open Seats                 |          | 5         | 0          | 5         |
| Registration End:<br>10/23/2018                                                                                 | Sta                                | Status:<br>Open             |                      | WaitList<br>Capacity          |                            | 1        | 0         | 1          |           |
|                                                                                                    |                                    |                             | WaitList<br>Reserved |                               | 0                          | 0        | 0         |            |           |
| ou have chosen to e                                                                                             | nroll the following                | g participants. Cli         | ck on Confirm Reg    | istration to confirm the regi | stration.                  |          |           |            |           |
| PDS #                                                                                                    | Last Name                          | First Name                  | Email                |                               |                            | Employer |           |            | Remove    |
| Contraction of the second second second second second second second second second second second second second s | avis                               | ashleigh                    | alexis-brear         | na.jefferson@decal.ga.gov     |                            |          |           |            | ŵ         |

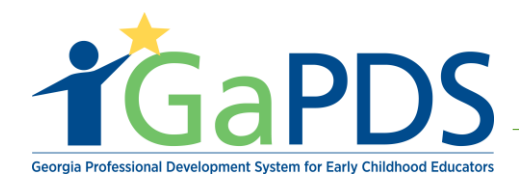

Step 9: GaPDS Confirmation page displays:

- A. Participant(s) enrolled successfully will display.
- B. Select **'Ok'**

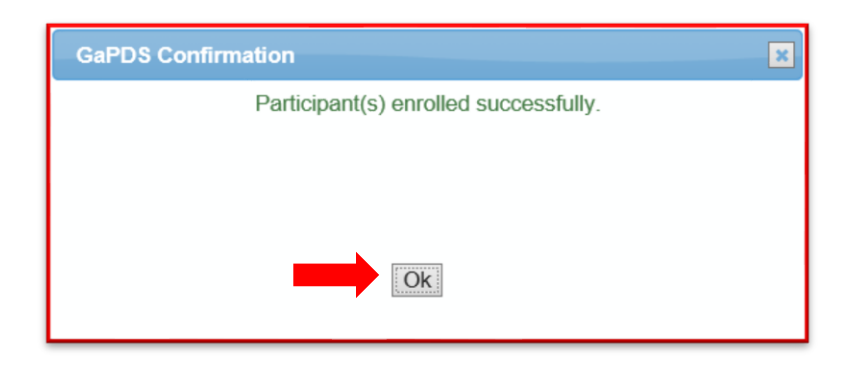

Step 10: Participants(s) will receive an e-mail confirmation like the one depicted below.

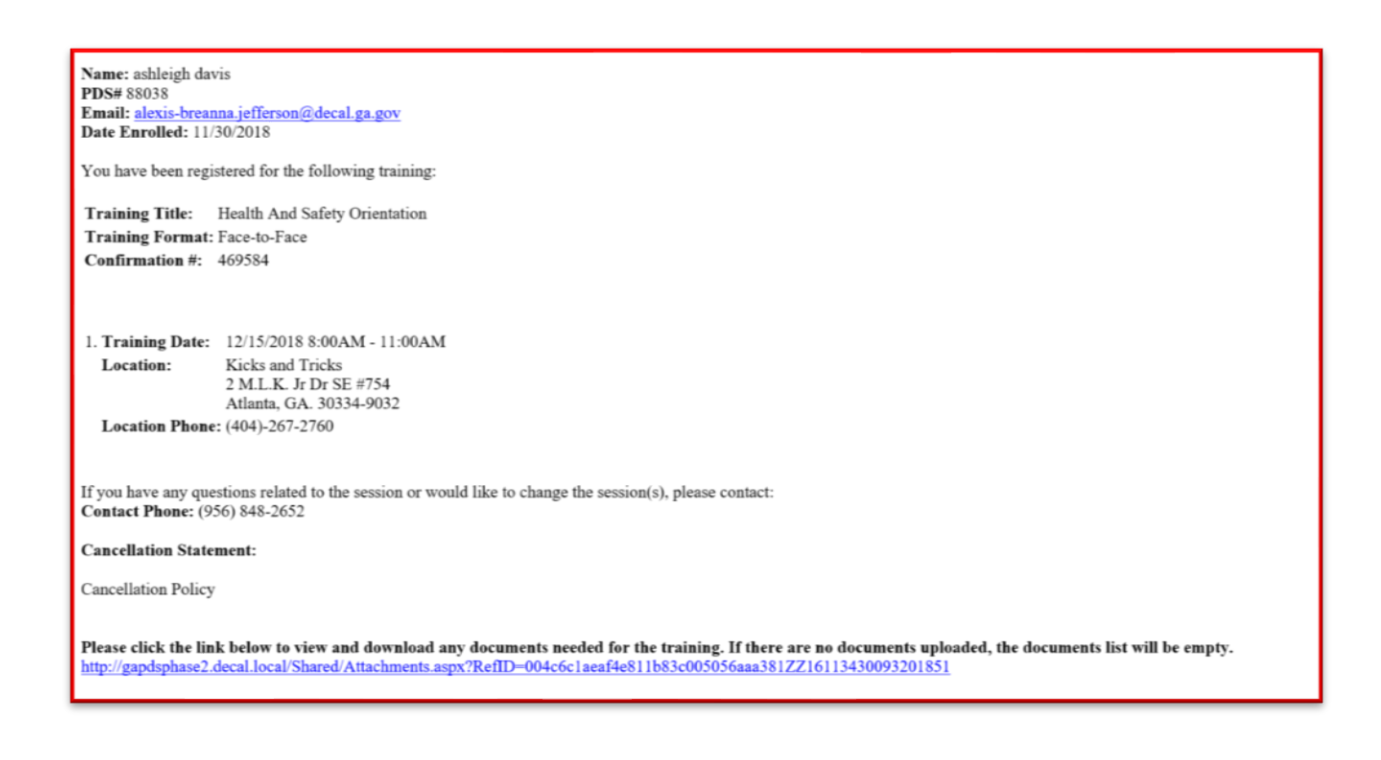